| 電子申請・届出システム入力手順  ●報告 ●報告                                                                                          | <u>インターネットを通じて、原則 24 時間・365 日利用できるシステムです</u><br>告(入力)する役員氏名、住所、電話(携帯・自宅)番号を用意し始めましょう |
|----------------------------------------------------------------------------------------------------|--------------------------------------------------------------------------------------|
| エのー物ニュードまたけしりしからりもあるにろります                                                                                         | □を 🗹 して 利用規約に同意する                                                                    |
| トの二次元コートまたは URL から入り画面に入ります                                                                                       | Ļ                                                                                    |
| ● ● 西尾市 あいち電子申請・届出システム                                                                                            | ここから入力開始です                                                                           |
|                                                                                                    | 選択肢から選びながら回答を進めます                                                                    |
|                                                                                                    | Û                                                                                    |
| B7年度 自主防災会役員等報告書                                                                                                  | <u>回答の一時中断</u> は、 <u>回答の再開</u> は                                                     |
|                                                                                                    | 「回答を一時保存する」 同じブラウザ(スマートフォン・パソコン)で                                                    |
| 人力の状況<br>                                                                                                    | を押します     もう一度画面を開くと再開できます                                                           |
| <u>利用規約</u> <b>ご</b> をお読みのうえ同意して、回答を開始してください。                                                                     | Û                                                                                    |
| ▶ 利用規約に同意する 💩 須                                                                                                   | 「回答の確認」                                                                              |
| 回答を開始する                                                                                                    |                                                                                      |
|                                                                                                    | 「                                                                                    |
| スマートフォンはこちらから                                                                                                    | Û                                                                                    |
|                                                                                                    | 「 <b>送信する」を押し</b> 回答を <b>送信</b> します                                                  |
|                                                                                                    | Û                                                                                    |
|                                                                                                    | これで <b>報告完了</b> です                                                                   |
| パソコンはこちらから                                                                                                    | ※ 紙の報告書の提出は不要です                                                                      |
| <b>小学校区自主防災会連絡協議会役員等報告</b> URL <u>https://ttzk.graffer.jp/city-nishio/smart-apply/surveys/7359020544170870671</u> |                                                                                      |
| 自主防災会役員等報告 URL <u>https://ttzk.graffer.jp/city-nishio/smart-apply/surveys/1287430611924435327</u>                 |                                                                                      |
| 西尾市ホームページ>くらし・手続き>防災・災害>自主防災会>オンライン申請・報告のページからも入ることもできます                                                          |                                                                                      |

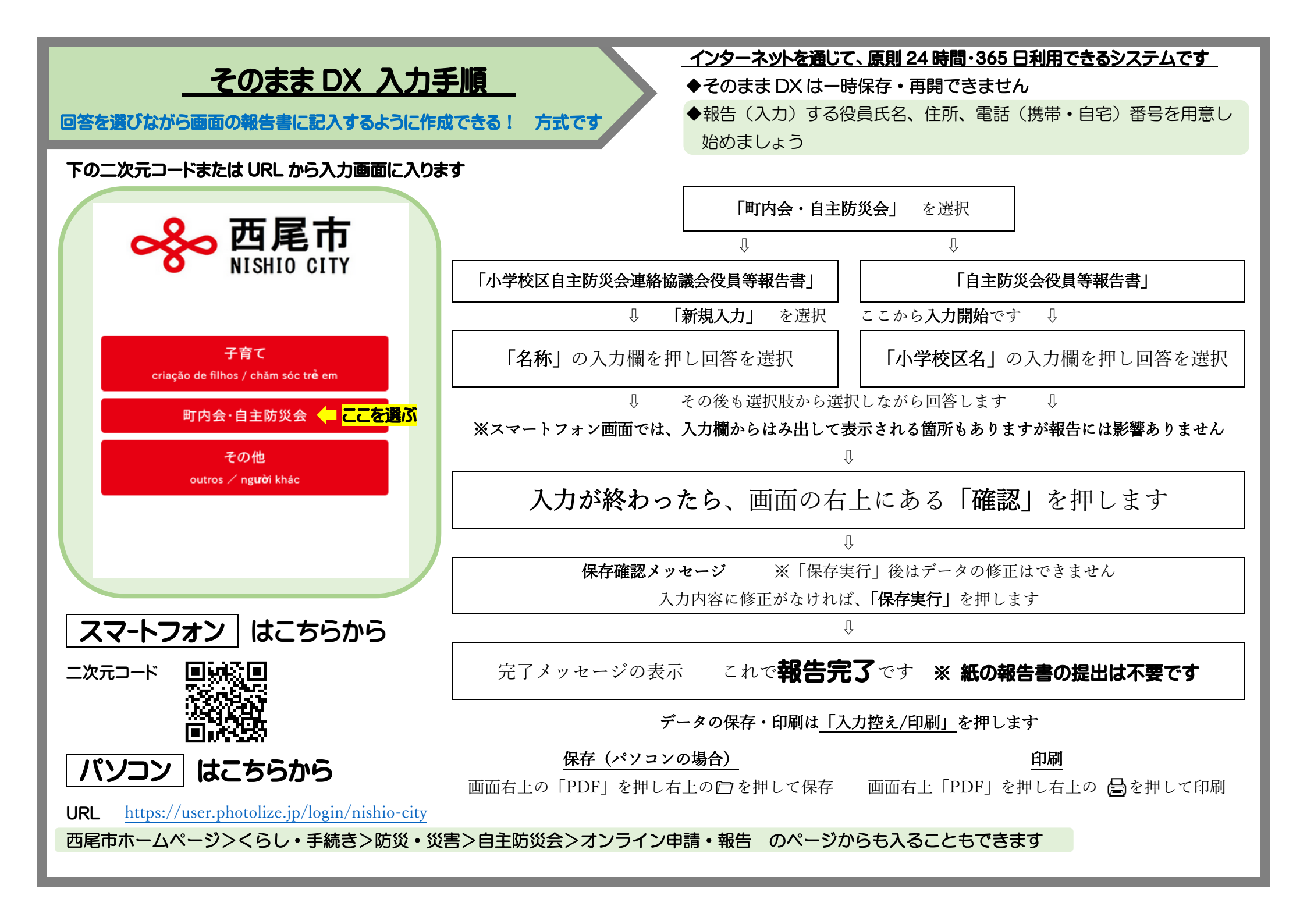